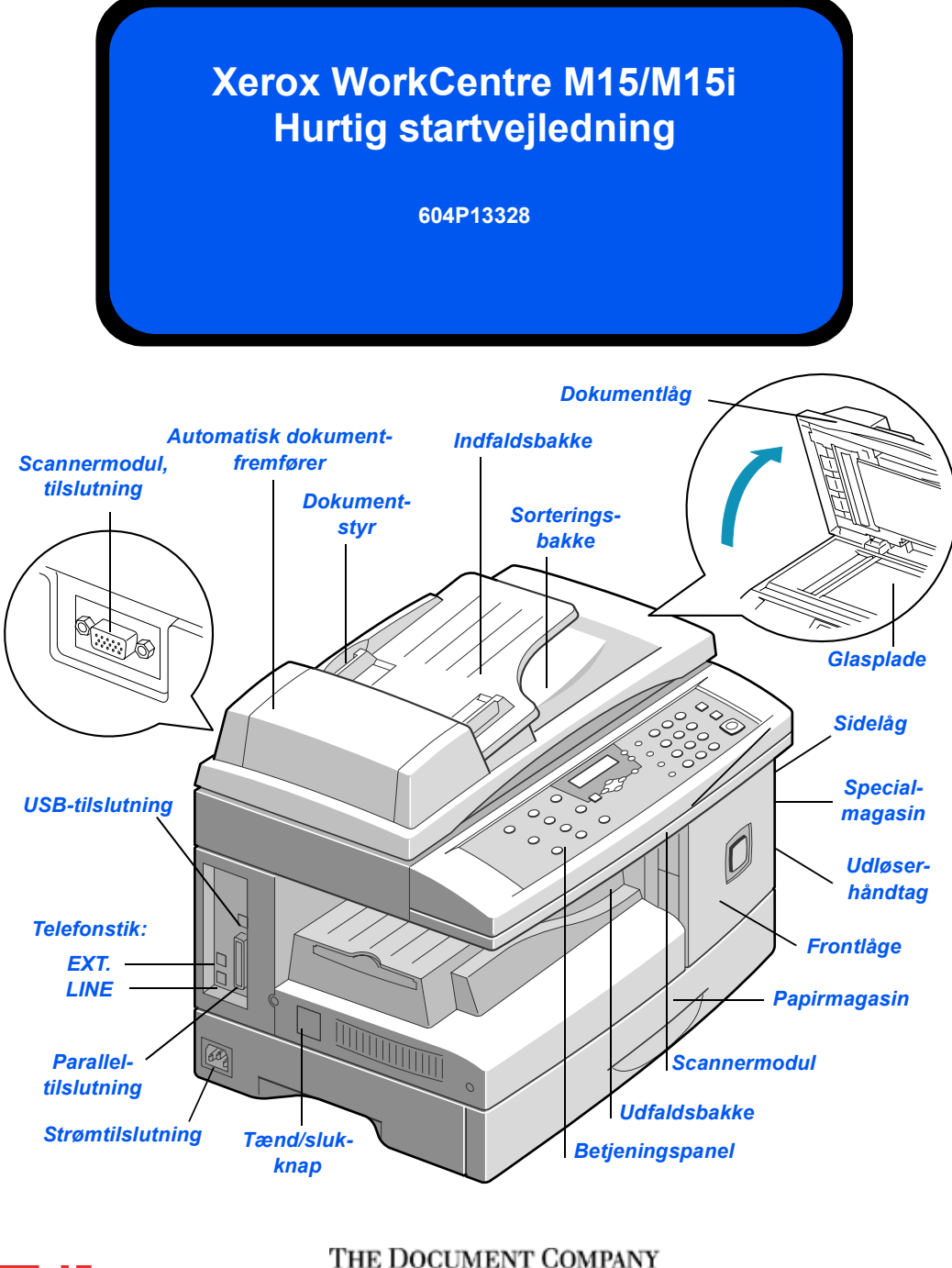

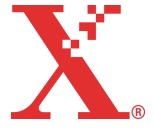

THE DOCUMENT COMPANY

## **Velkommen til WorkCentre M15/M15i**

#### Tak for at du valgte Xerox WorkCentre M15/M15i.

Se dokumentationen, der hører til din nye maskine:

- > Hurtig startvejledning
- > Installationsark
- > Betjeningsvejledning

De følgende sider indeholder en oversigt over de vigtigste funktioner, som hjælper dig med at komme i gang. Se betjeningsvejledningen for at få mere detaljerede oplysninger om funktionerne, der er tilgængelige på WorkCentre M15/M15i.

Udarbejdet og oversat af: The Document Company Xerox GKLS European Operations Bessemer Road Welwyn Garden City Hertfordshire AL7 1HE ENGLAND

©2003 Xerox Corporation. Alle rettigheder forbeholdes.

Den påberåbte copyright-beskyttelse omfatter alle former for ophavsretligt materiale og informationer, som på nuværende tidspunkt er lovbestemt, eller som efterfølgende tillades, herunder men ikke begrænset til materiale skabt vha. softwareprogrammer, som vises på skærmen i form af ikoner, skærmbilleder, layout osv.

Xerox<sup>®</sup>, The Document Company<sup>®</sup>, det digitale X<sup>®</sup> og alle Xerox-produkter nævnt i denne vejledning er varemærker, der tilhører Xerox Corporation. Andre virksomheders produktnavne og varemærker anerkendes hermed.

# Udpakning

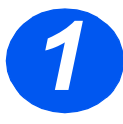

- > Fjern plasticfilmen fra displayet.
- Fjern al tape og indpakningsmateriale.

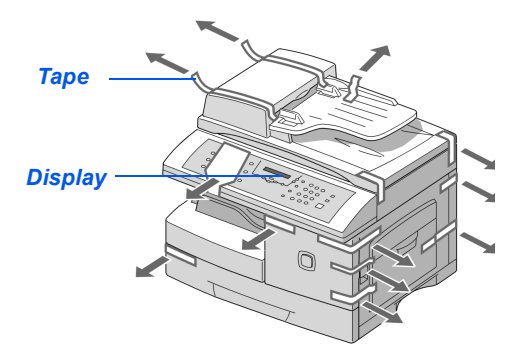

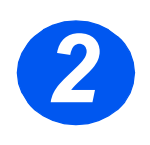

- Træk i låsen til scannermodulet, der findes nederst på scannermodulet for at låse scanneren op.
- Træk papirmagasinet ud, og fjern al indpakningsmateriale.

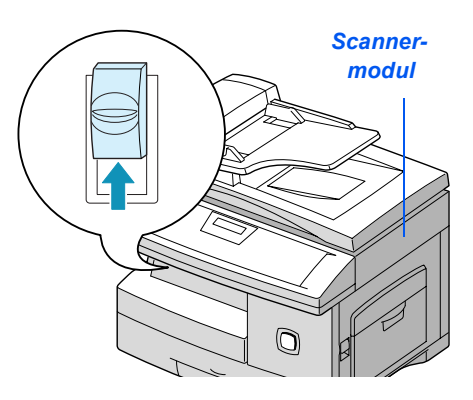

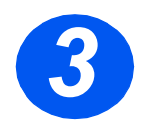

Kontrollér, at følgende dele er inkluderet:

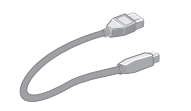

USB-kabel

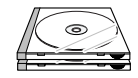

Software

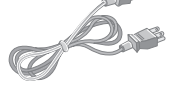

Netledning

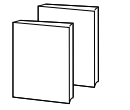

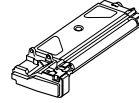

Starttonerpatron

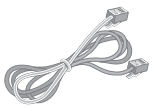

Telefonledning (kun M15i)

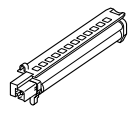

Tromle

Brugerdokumentation

Side 3

# **Oversigt over betjeningspanel**

### WorkCentre M15i

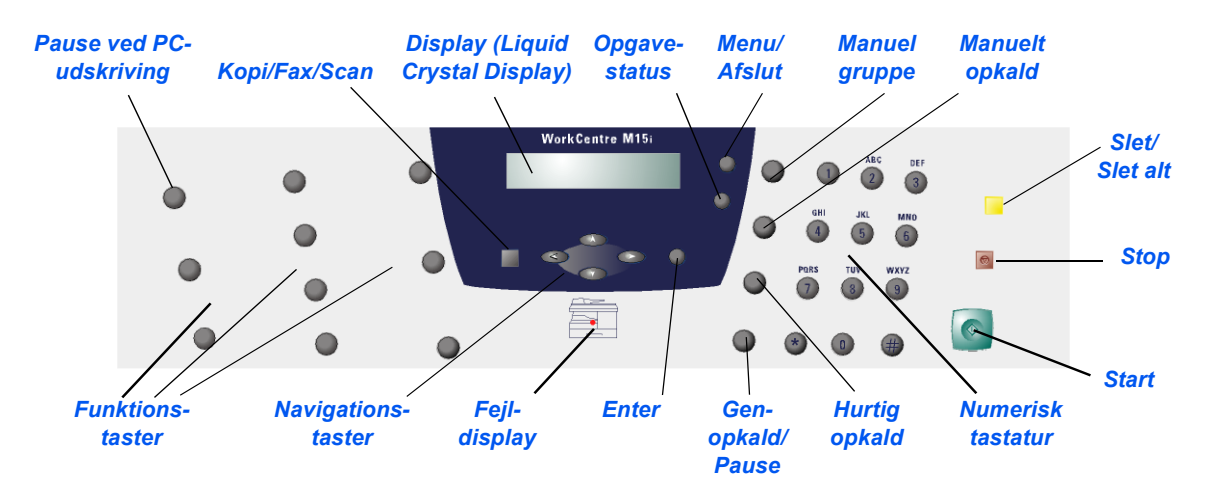

### WorkCentre M15

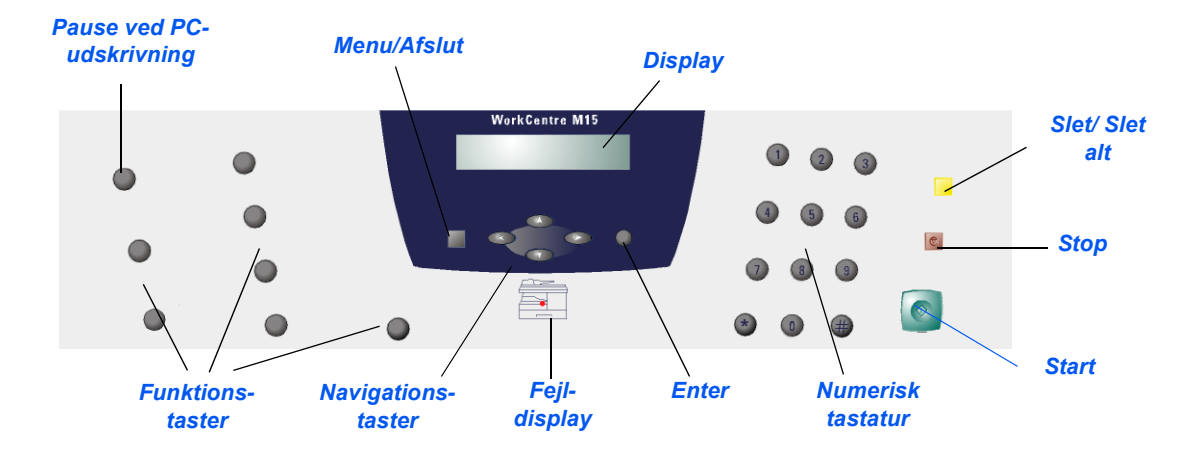

Følg nedenstående instruktioner for at foretage de tilslutninger, der kræves for at installere *WorkCentre M15/M15i*.

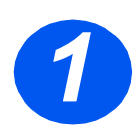

## Automatiske Dokumentfremfører (ADF)

Sæt kablet til den automatiske dokumentfremfører (ADF) i porten, som vist, og fastgør sideskruerne.

**Bemærk:** Bemærk: ADF er tilbehør på M15.

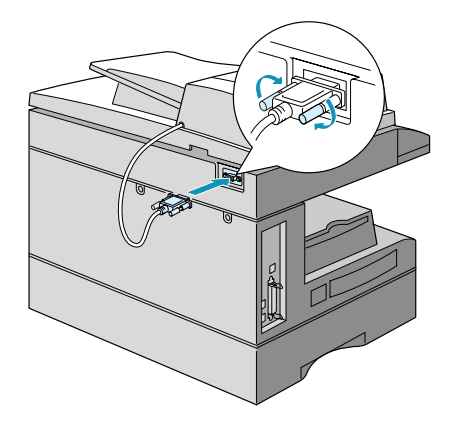

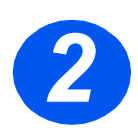

## Telefonlinje (kun M15i)

- Sæt den ene ende af telefonledningen i vægstikket og den anden ende i LINE-stikket.
- Hvis det er relevant, kan du tilslutte en telefonsvarer og/eller telefon i EXT-stikket.

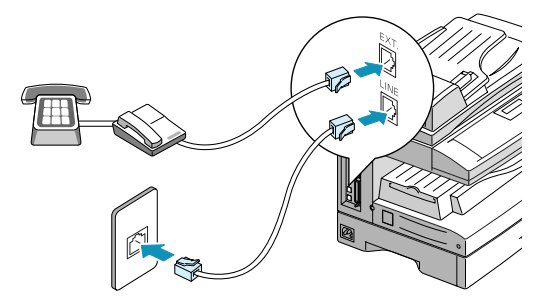

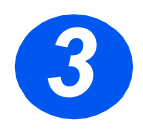

### USB- eller parallelportkabel

FORSIGTIG: Sluk for computeren, før du sætter dette kabel i stikket.

> Slut USB-kablet direkte til pc'en.

ELLER

 Sæt et IEEE1284 Parallel Portkabel i (købes separat).

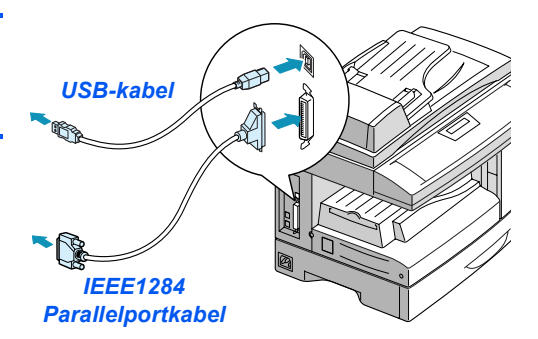

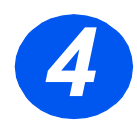

### Netledning

- Sæt netledningen i maskinen og en stikkontakt.
- > Tryk på knappen ON/OFF, så den er i ON-position (tændt).
- Maskinen viser 'VARMER OP VENT...'

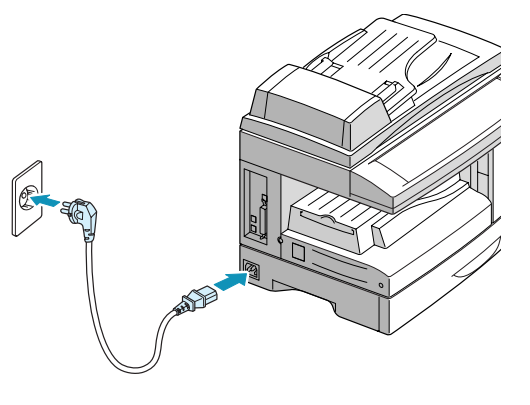

## Isætning af tromle og tonerpatroner

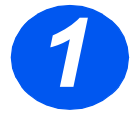

 Træk i udløseren for at åbne sidelågen.

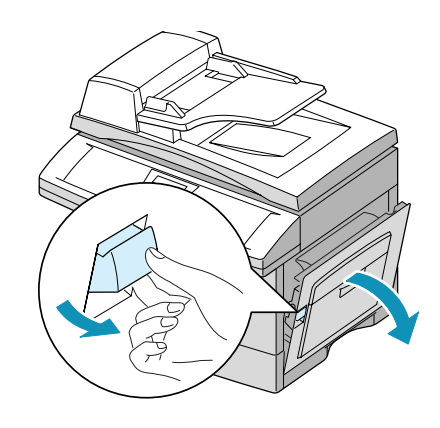

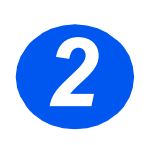

Åbn frontlågen.

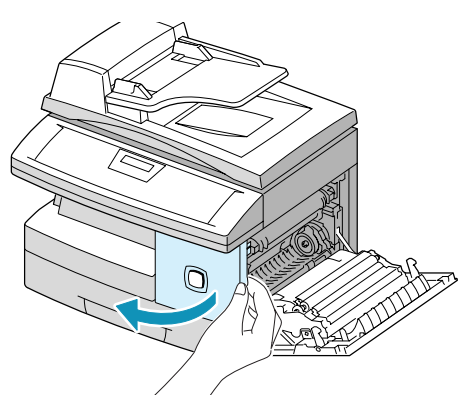

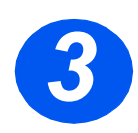

- Pak den nye tromle ud.
  - Rør ikke ved tromlens overflade.
- Sæt tromlen ned i fordybningen til højre for åbningen.

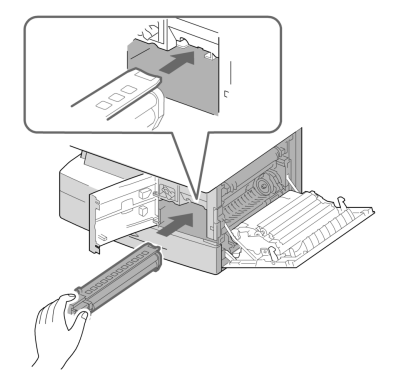

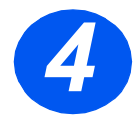

- Tag starttonerpatronen ud af indpakningen.
- Ryst forsigtigt patronen for at fordele toneren.

Dette sikrer maks. antal kopier pr. patron.

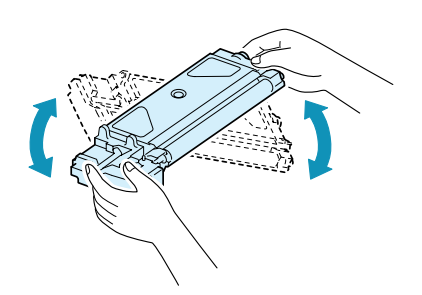

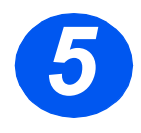

- Skub håndtaget til tonerpatronen opad.
- Sæt den nye tonerpatron ind på plads, så den låses fast.

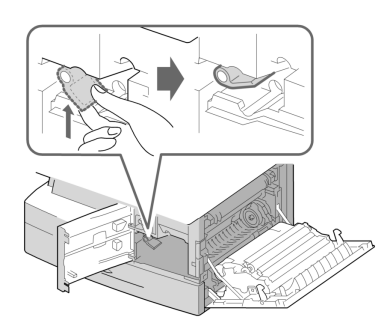

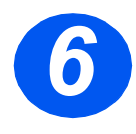

- Skub håndtaget nedad, så det fastlåses.
- Luk frontlågen og sidelågen.
  Maskinen går tilbage til Standby.

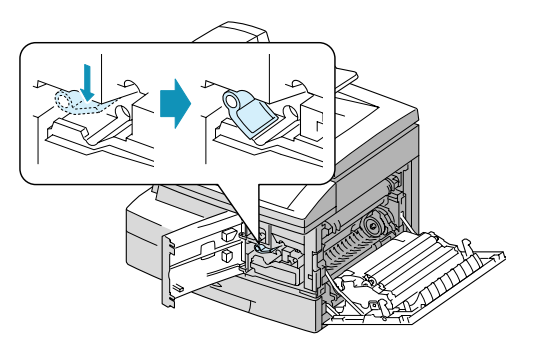

# llægning af papir

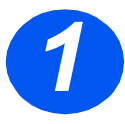

- > Træk papirmagasinet ud.
- Tryk ned på metalpladen, indtil den klikker på plads.

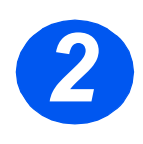

 Justér det bagerste papirstyr til papirets længde.

Det er forudindstillet til A4 eller 8,5 x 11" afhængig af de mest anvendte måleenheder i det pågældende land.

 For at ilægge et andet format skal du justere det bagerste styr efter det ønskede format.

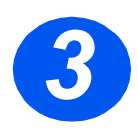

- Luft papiret, så det ikke hænger sammen langs kanterne og hjørnerne, og læg det i papirmagasinet.
- Papirmagasinet kan maksimalt indeholde 550 ark, 80 g standardpapir.

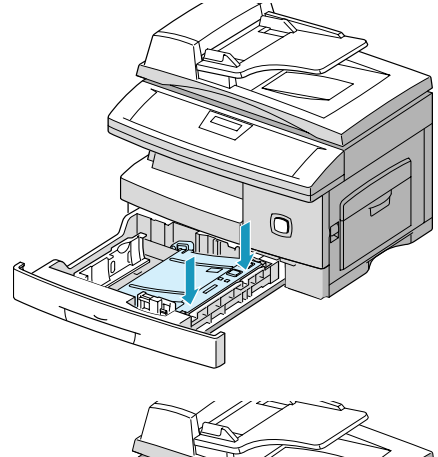

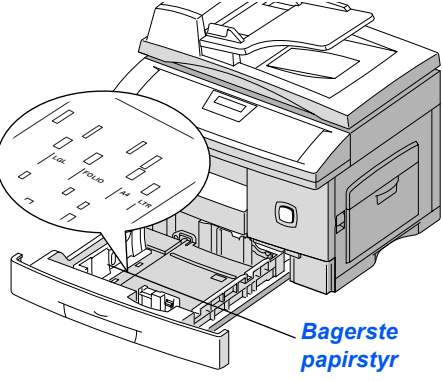

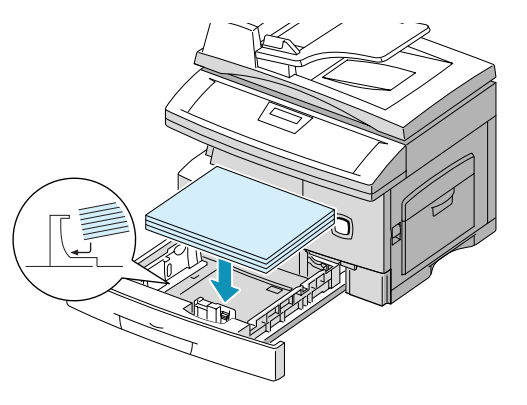

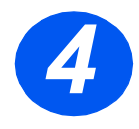

 Kontrollér, at papiret lægger under hjørnestyrene.

Læg ikke papir i over maks.linjen.

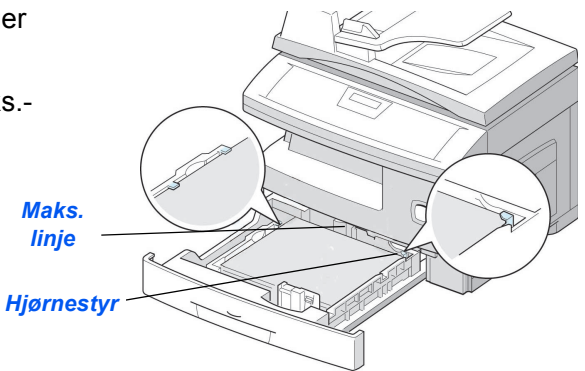

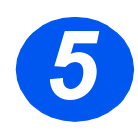

Juster sidestyret ved at trykke det sammen og flytte det hen mod papirstakken, indtil det netop rører ved papirstakken.

Styret må ikke presses hårdt mod papirkanten.

> Luk magasinet.

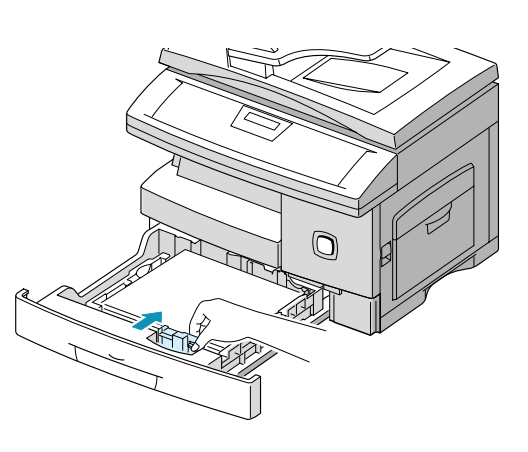

# Indstilling af sprog (kun M15)

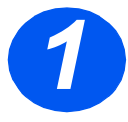

- Tryk på [Menu/Afslut]. Den første menu vises.
- > Tryk på [Enter].

WorkCentre M15

SYSTEM DATA [PAPER SIZE...]

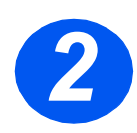

- ≻ Rul frem til 'SELECT LANGUAGE' vha. af tasten ▼.
- ▷ Brug piltasterne ext{eller beta} til at vælge det ønskede sprog.
- > Tryk på [Enter].

WorkCentre M15

SELECT LANGUAGE [DANISH]

# Indstilling af sprog og land (kun M15i)

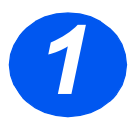

 Tryk på [Menu/Afslut]. Den første menu vises.

WorkCentre M15i

SYSTEM DATA [PAPER SIZE...]

WorkCentre M15i

SYSTEM SETUP.

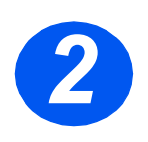

- > Rul frem til 'SYSTEM SETUP' vha. af tasten ▼.
- > Tryk på [Enter].

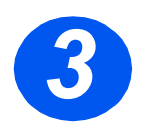

- > Rul frem til 'SELECT LANGUAGE' vha. af tasten ▼.
- > Brug piltasterne eller til at vælge det ønskede sprog.
- ≻ Tryk på [Enter].

Funktionen LAND vises.

[RECEIVE MODE...] WorkCentre M15i SELECT LANGUAGE [DANISH]

**Bemærk:** Denne funktion er ikke tilgængelig i USA og Canada. Hvis du vælger et andet land, ryddes hukommelsen.

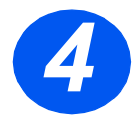

- > Brug piltasterne ext{eller}, vælg [1:. JA] for at ændre land eller [2: NEJ] for at beholde den aktuelle indstilling, og tryk på [Enter].
- Tryk på [Menu/Afslut] for at gemme og afslutte.

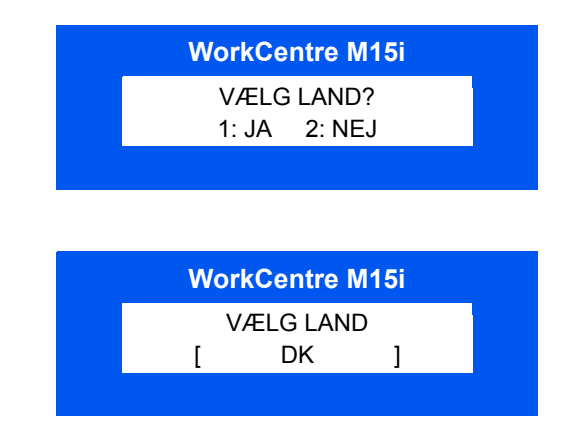

# Indstilling af lokalt ID og navn (kun M15i)

I visse lande er det lovpligtigt at oplyse dit faxnummer på alle faxdokumenter, der sendes. Derfor udskrives der et system-ID med dit telefonnummer og navn (eller firmaets navn) øverst på hver side, som sendes fra maskinen. Følg instruktionerne herunder for at indtaste maskinens System-ID.

 Tryk på [Menu/Afslut]. Første menu vises.
 Tryk på [Menu/Afslut]. Første MorkCentre M15i SYSTEMDATA [PAPIRFORMAT...]
 Rul frem til 'SYSTEM-ID' vha. af tasten ▼.
 Rul frem til 'SYSTEM-ID' vha. af tasten ▼.
 Rul frem til 'SYSTEM-ID' vha. af tasten ▼.
 Tryk på [Enter].
 Indtast faxtelefonnummeret.

> Hvis der allerede er indtastet et nummer, vises det. Tryk på [Slet] for at slette det aktuelle nummer og indtaste det korrekte nummer.

 Tryk på [Enter], når det korrekte telefonnummer vises. WorkCentre M15i FAX:

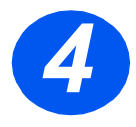

Displayet beder dig indtaste en ID.

WorkCentre M15i ID:

 Indtast dit navn eller firmanavn vha. det numeriske tastatur.

| TAST | TILDELTE TAL, BOGSTAVER ELLER TEGN |
|------|------------------------------------|
| 1    | 1 > Mellemrum                      |
| 2    | A > B> C > 2                       |
| 3    | D > E > F > 3                      |
| 4    | G > H > I > 4                      |
| 5    | J > K > L > 5                      |
| 6    | M > N > O > 6                      |
| 7    | P > Q > R > S > 7                  |
| 8    | T > U > V > 8                      |
| 9    | W > X > Y > Z > 9                  |
| 0    | +>->,>.>`>/>*>#>&>0                |

Hvis der allerede er indtastet et navn, vises det. Tryk på [Slet] for at slette det aktuelle navn og angive det korrekte navn.

#### Redigering af numre eller navne

Ved fejlindtastning skal du flytte markøren hen under det forkerte tegn ved at trykke på ◀ eller ➤. Tryk på det korrekte tal for at overskrive det forkerte tegn. Hvis du trykker på [Slet], slettes alle tegn.

- > Tryk på [Enter], når det korrekte navn, der vises på displayet.
- > Tryk på [Menu/Afslut] for at gemme og afslutte.

## Indstilling af dato og klokkeslæt (kun M15i)

Klokkeslæt og dato vises på displayet, når maskinen er tændt og klar til faxafsendelse. Klokkeslæt og dato udskrives på alle faxdokumenter, som du sender. Følg instruktionerne herunder for at indstille dato og klokkeslæt.

- > Tryk på [Menu/Afslut]. Første WorkCentre M15i menu vises. SYSTEMDATA [PAPIRFORMAT...] Rul frem til 'DATO & KL.' vha. WorkCentre M15i piltasterne ¥ eller ▲. DATO & KL. > Tryk på [Enter]. DDMMÅÅ TT:MM Indtast den korrekte dato og WorkCentre M15i klokkeslæt vha, det numeriske 11-12-2002 tastatur. 15:00 Dag = 01~31 Måned =  $01 \sim 12$ År =  $00 \sim 99$ Time 00 ~ 23 (24-timers format) = 01 ~ 12 (12-timers format) Minut = 00~59 Dato og klokkeslæt indtastes og vises i følgende rækkefølge: DD Dag MM Måned ÅÅ = År ΤT· = Time
  - Tryk på [Enter], når den korrekt dato og klokkeslæt vises.
  - > Tryk på [Menu/Afslut] for at gemme og afslutte.

Minut

MM

Bemærk: Tidsformat kan indstilles til 12 eller 24-timers format under Systemdata.

## **Installation af software**

Installation af drivere og anden software gør det muligt at udskrive fra en pc. Kontroller, at *WorkCentre M15/M15i* netledning er sat i en stikkontakt og sluttet til din computers parallel- eller USB-port, inden du installerer softwaren fra cd'en.

Bemærk: Windows 95 og Windows NT 4.0 understøtter ikke USB-tilslutning.

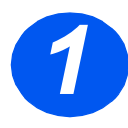

Tænd for din pc, og start Windows.

**Bemærk:** Vælg Annuller, hvis der vises en meddelelse om, at der er fundet ny hardware.

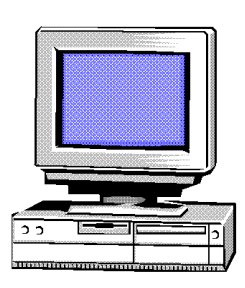

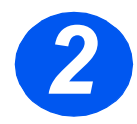

- Sæt Driver cd'en i pc'ens CD-ROM-drev. Hvis Xeroxskærmbilledet vises automatisk, skal du gå til punkt 3.
- > Vælg [Kør] i menuen Start.
- Indtast D:\XINSTALL.EXE (hvor "D" er bogstavet på dit cd-romdrev).

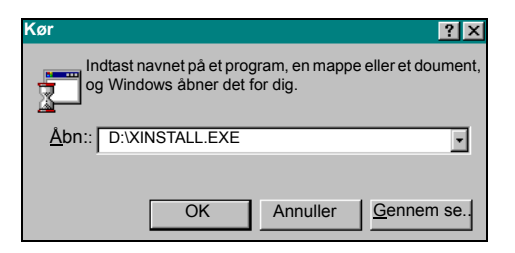

> Klik på [OK].

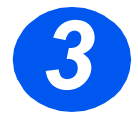

- Følg instruktionerne på displayet for at afslutte installationen af softwaren.
- Genstart pc'en, når du har installeret softwaren.
- Skub cd'en ud, hvis den ikke automatisk skubbes ud, inden du genstarter.

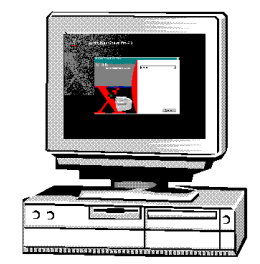

## Brug af WorkCentre M15/M15i

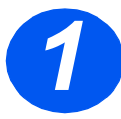

## Kopiering

- Kontroller, at 'KLAR -KOPIERING' vises.
- Hvis det ikke er tilfældet, skal du trykke på [Kopi/Fax/Scan], indtil 'KOPI' vises. Tryk derefter på [Enter].
- Læg originalerne i enten den automatiske dokumentfremfører eller på glaspladen.
- Vælg de ønskede kopifunktioner, indtast det ønskede antal, og tryk på Start.

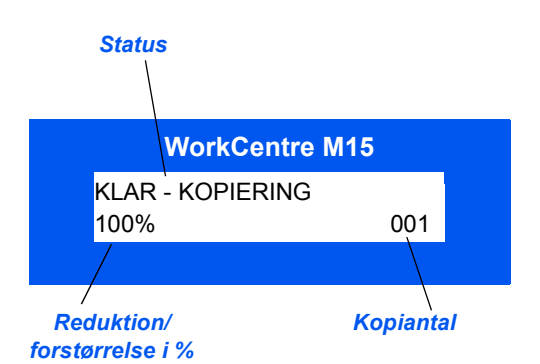

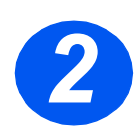

### Udskrivning

- Åbn programmet, der skal anvendes til dokumentet, og vælg et eksisterende dokument, eller opret et nyt.
- > Vælg [Udskriv] i menuen Filer. Kontroller, at der er valgt WorkCentre M15, og vælg de ønskede udskrivningsindstillinger for opgaven.
- > Vælg [OK] i alle dialogbokse for at starte udskrivningen.

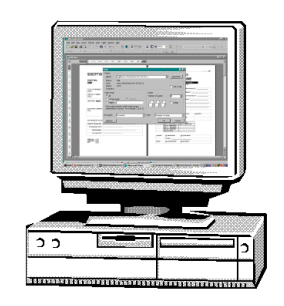

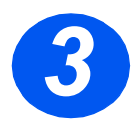

## Afsendelse af fax (kun M15i)

- Læg originalerne i enten den automatiske dokumentfremfører eller på glaspladen.
- Kontroller, at 'FAX' vises på displayet. Hvis det ikke er tilfældet, skal du trykke på [Kopi/ Fax/Scan], indtil 'FAX' vises. Tryk derefter på [Enter].
- Vælg de ønskede faxfunktioner, indtast faxnummeret, og tryk på Start.

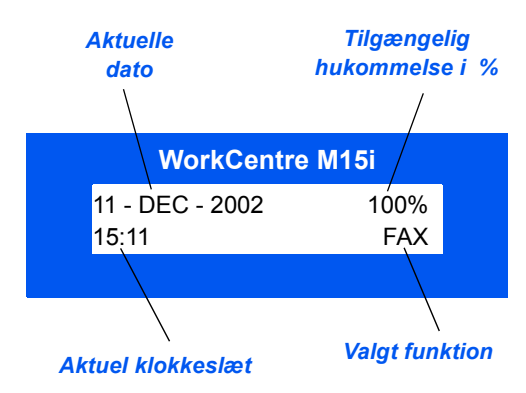

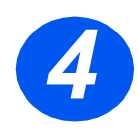

## Scanning af et dokument til fil (kun M15i)

- Læg originalerne i enten den automatiske dokumentfremfører eller på glaspladen.
- Start scanningsprogrammet, der skal anvendes til at hente det scannede billede.
- Følg instruktionerne i programmet for at scanne dokumentet og hente det fra pc'en.

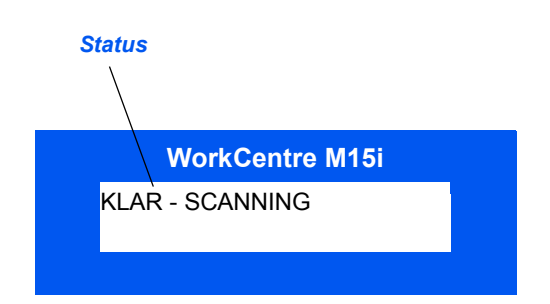

**Bemærk:** Når du anvender Paperport-softwaren til at scanne din opgave, vil programmet oprette en separat fil for hver scannet side i opgaven. Disse sider kan kombineres i Paperport-applikationen.

## **ControlCentre 5.0**

Med *Xerox WorkCentre M15i* ControlCentre 5.0s faxsystem kan du indstille, oprette og redigere telefonbogsindgange eller se konfigurationsoplysninger på din pc. Når *Xerox WorkCentre M15/M15i*-softwaren er installeret på *Xerox WorkCentre M15i*, installeres værktøjet ControlCentre 5.0 automatisk.

WorkCentre M15 kan kun anvende ControlCentre 5.0 til at opgradere firmware. WorkCentre M15i understøtter fuldstændig ControlCentre 5.0-funktionalitet.

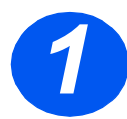

### Start af ControlCentre 5.0

- > Klik på [Start] på computeren.
- > Vælg [Xerox WorkCentre M15i] under Programmer, og vælg derefter [ControlCentre 5.0].

Skærmbilledet ControlCentre 5.0 vises.

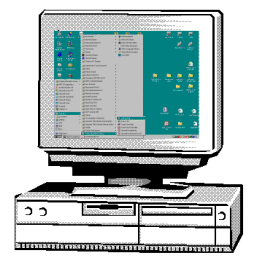

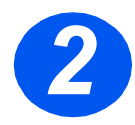

## Brug af ControlCentre 5.0

> Vælg en fane og programmer de ønskede indstillinger.

**Bemærk:** Hvis du ændrer indstillinger i ControlCentre 5.0, eller hvis du kører ControlCentre 5.0, opdateres indstillingerne på maskinen og i ControlCentre 5.0 automatisk til de seneste indstillinger på maskinen eller i ControlCentre 5.0.

- Klik på [Afslut] nederst på hver fane for at afslutte ControlCentre 5.0.
- Klik på [Hjælp] nederst på hver fane for flere oplysninger.

| ××   | erox WorkCentre                  |                |            |                   |          |                | _ 🗆 |
|------|----------------------------------|----------------|------------|-------------------|----------|----------------|-----|
| lier | Titestb                          |                |            |                   |          |                |     |
|      | 🛠 Indstillinger 🛛 🤣              | Udvidet 🖗      | Telefonbog | Oplysninge        | न 🔦      | Firmwareopdx 4 | Þ   |
|      | Papirformat i<br>magasin :       | A4             | -] s       | Gender bekræftels | e:       | Kun ved fi 💌   |     |
|      | Papirformat i<br>specialmagasin: | A4             | •          | kstern modtagels  | eskode:  | *9* <b>•</b>   |     |
|      | Papirtype i<br>specialmagasin:   | Almindeligt pa | pir 💌 🛛    | fidsformat:       |          | 12 timer 💌     |     |
|      | Ignorér format:                  | 20 .           | mm         | Auto-rapport      |          |                |     |
|      | Antal ring inden<br>svar:        | 1              | ring       | 🗖 Lokal-ID        |          |                |     |
|      | Genopkaldsinterval:              | 3              | minutter   | 🔽 Modt redukt     | ion      |                |     |
|      | Genopkaldsantat                  | 7              | minutte    | 🔽 Vandret redu    | ktion    |                |     |
|      | Energisparer<br>C Slukket        |                |            | Feijkonektion     | n        |                |     |
|      | Taendt 5                         | ▼ minutte      | r          | Hukommelse        | soverfør | el             |     |
|      |                                  | Ond            | latér 丨    |                   | anvend   |                |     |
|      | <u>Shrein</u>                    |                |            |                   |          |                |     |
|      |                                  |                |            | 🛃 Afsl            | ut       | 🤣 Hjæk         | ,   |

# Yderligere hjælp

Hvis du får brug for hjælp, kan du ringe til *Xerox Welcome Center* eller din lokale forhandler. Når du ringer, skal du oplyse maskinens serienummer. Skriv maskinens *serienummer* ned på linjen herunder:

Serienummer:

For at få adgang til serienummeret skal du åbne sidelågen og dernæst frontlågen. *Serienummeret* findes på panelet over patronen.

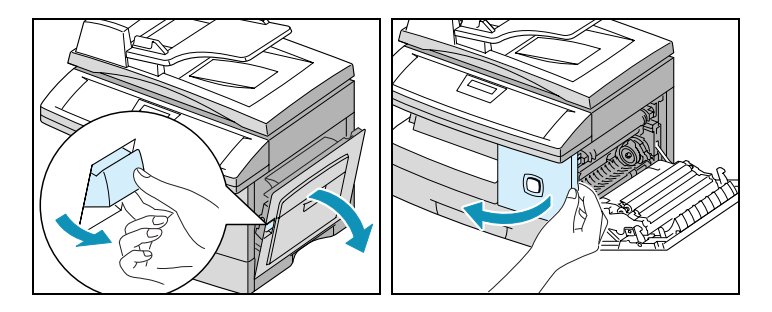

Telefonnummeret til *Xerox Welcome Center* eller den lokale forhandler oplyses, når *WorkCentre M15/M15i* installeres. Skriv telefonnummeret ned herunder, så det altid er let at finde:

Telefonnummer til Xerox Welcome Center eller lokal forhandler:

## Noter